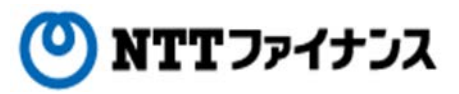

## Web Billing User Guide (Part "(6)Proof of payments / proof of charges")

This guide describes how to use Web Billing service provided by NTT Finance. Your display on the screen may vary depending on the payment methods you have.

| Cont | Contents of the part "Proof of payments / proof of charges" |        |  |  |  |  |  |  |
|------|-------------------------------------------------------------|--------|--|--|--|--|--|--|
| 1.   | To download proof of payments / proof of charges            | •••6-1 |  |  |  |  |  |  |
|      |                                                             |        |  |  |  |  |  |  |
|      |                                                             |        |  |  |  |  |  |  |

Contact information for inquiries to use Web Billing

Web Billing section in charge 0800-333-0030 Working hours: 9 am to 5 pm, Monday to Friday (closed during public holidays and from December 29th to January 3rd) \* Inquiries online are also available. https://contact.bill.ntt-finance.co.jp/form/contact.html

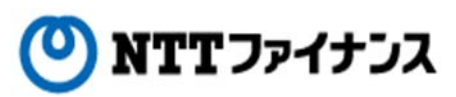

## 1. To download proof of payments / proof of charges

 $\bigcirc$  You will be able to download proof of payments / proof of charges and to print them out from your printer.

• "•" might be shown in a letter other than JIS kanji character code.

• If you download and print out proof of payments or proof of charges from our website for tax return purpose, please confirm in advance whether it is effective for your tax office.

• If your payment method is "credit card deduction" or "combined billing service "provided by each communication company, the proof of charges will only be available. If you are going to download and print out your sub-line under our "Omatome (combined) billing service" payment method, the proof of charges will only be available.

(Note) "Proof of charges" is not the proof for payments.

• The customer's name on the left top of "proof of payments" or "proof of charges" will be the latest addressee's name. However, if you are going to download and print out your sub-line under "combined billing service "provided by each communication company or our "Omatome (combined) billing service" payment method, the customer's name won't be shown.

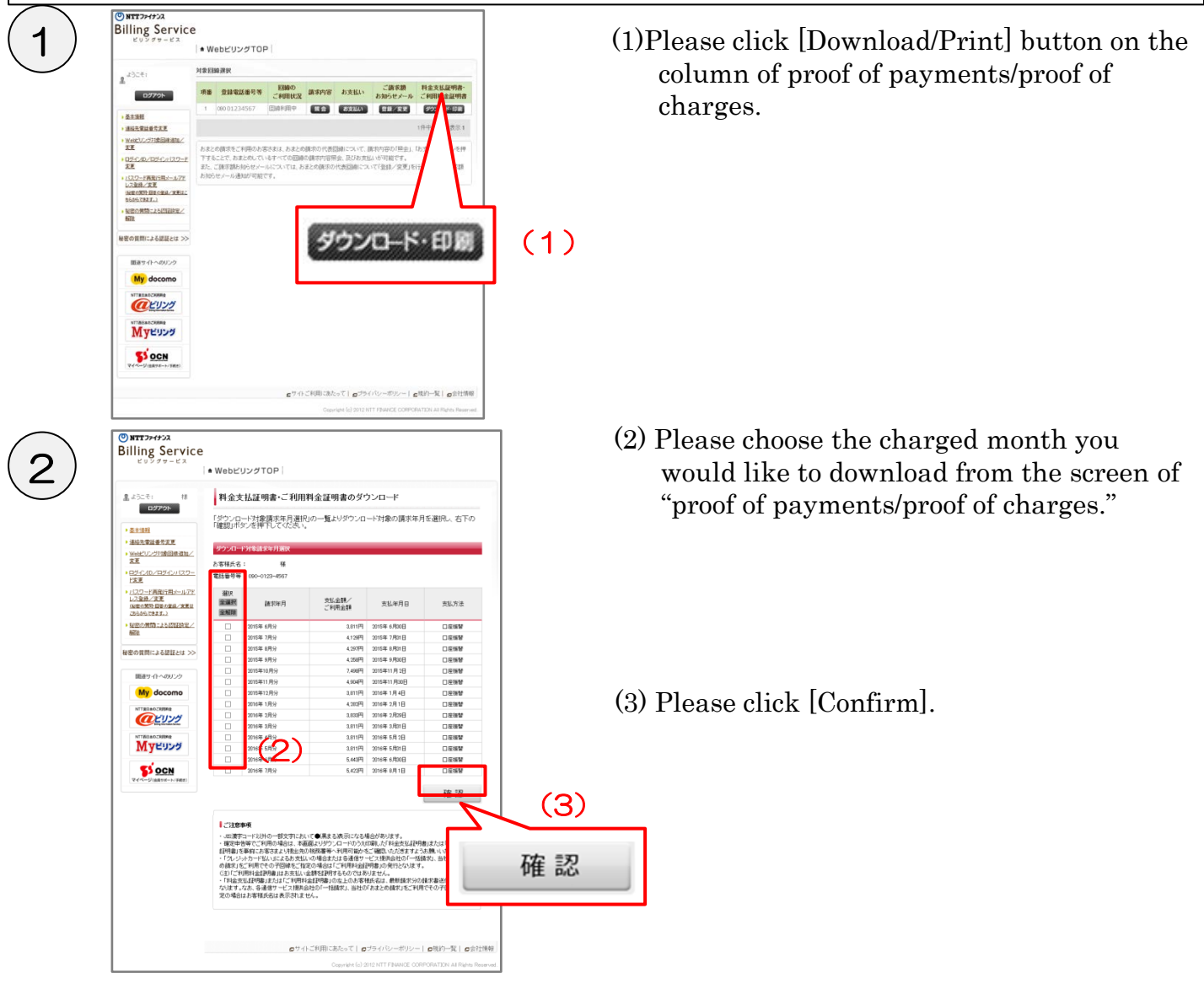

🕐 NTTファイナンス

## 1. To download proof of payments / proof of charges

| 122771 II                                                                                                    | 料金3<br>対応の調                                                                                                    | さ払証明書・ご利用<br>大年月が以下でも3と                                                                                                    | 料金証明書のダ*       | ウンロード確認<br>ポタンを担下してい、 | (れ)。「戻る」ボダン   |         |
|----------------------------------------------------------------------------------------------------|----------------------------------------------------------------------------------------------------|----------------------------------------------------------------------------------------------------|----------------|-----------------------|---------------|---------|
| · 51188                                                                                                    | を押下すると1メフノロート対象調水本月通州(自重に)温祉(主す。                                                                                                    |                                                                                                    |                |                       | (4) Pro       |         |
| - 建碳化管延量形式更                                                                                                    | 9950                                                                                                    | 行对象副求年月期进                                                                                                    |                |                       |               |         |
| · <u>Weck'U/27社際部時間加/</u><br>変更                                                                                                    | お茶種氏毛                                                                                                    |                                                                                                    |                |                       |               | scr     |
| 10540/00/0540/13/2-                                                                                                    | 電話發导等                                                                                                    | : 090-0129-4967                                                                                                    |                |                       |               |         |
| 122<br>1222-FARMEN-0-77<br>12304-228<br>12204-228<br>1220-228<br>1220-228<br>1200-228<br>1200-228<br>1200-228<br>1200-228<br>1200-228<br>1200-228<br>1200-228<br>1200-228<br>1200-228<br>1200-228<br>1200-228<br>1200-228<br>1200-228<br>1200-228<br>1200-228<br>1200-228<br>1200-228<br>1200-228<br>1 | <b>NHR</b><br>(1) (1)                                                                                                    | иенд                                                                                                    | 対し金額/<br>ご利用金額 | 支払率用日                 | \$8.5%        |         |
| 286567827.)                                                                                                    | 12                                                                                                    | 2015年 6月分                                                                                                    | 3.011円         | 201548 o R00E         | 口座標留          |         |
| STA                                                                                                    | 120                                                                                                    | 2054 789                                                                                                    | 41299          | 2(164) 7,5/8          | DERV          |         |
| N 407 D                                                                                                    | R                                                                                                    | 2015年 8月分                                                                                                    | 4.2978         | 201688 0.7016         | 口徑接帶          | (5) Ple |
| 秘密の管理による認証とは >>                                                                                                    | 90                                                                                                    | 2015年 8月5)                                                                                                    | 4200           | 20164 9,R00E          | CRAA          |         |
|                                                                                                    | 52                                                                                                    | 2075年13月分                                                                                                    | 7.498F9        | 2(164)11月2日           | DEBA          | 1       |
| 調達サイトへのリンク                                                                                                    | 58                                                                                                    | 2015年11月分                                                                                                    | 4904円          | 20154111月30日          | 口俗物物          | 1       |
| Ma darama                                                                                                    | 8                                                                                                    | 2015年12月分                                                                                                    | 2011PR         | 2016年1月4日             | 口运输器          | 1       |
| My docomo                                                                                                    | 80                                                                                                    | 2015年1月分                                                                                                    | 4.2(2)         | X16年2月1日              | 口徑得會          | 1       |
| STTREACTURE                                                                                                    | Ηž.                                                                                                    | 2016年 2月分                                                                                                    | 0.000          | 2(16種 2月29日           | C1@###        | 1       |
| <u>(a</u> EU)29                                                                                                    | E                                                                                                    | 2016年 1月分                                                                                                    | 0.011 <b>円</b> | 2016年3月31日            | 口吃饼香          | 1       |
| NTINEADCHIMA                                                                                                    | R                                                                                                    | 2016年 4月分                                                                                                    | 3811Fl         | 2016年 5月 2日           | 口运得器          | 1       |
| MVEUDO                                                                                                    | 90                                                                                                    | 2016年 5月59                                                                                                    | 381114         | 201644-5.4318         | CIERRA        | 1       |
|                                                                                                    | 80                                                                                                    | 2016年 4月59                                                                                                    | 64034          | 2(164 6,82)E          | DERM          |         |
| SOCN                                                                                                    | RO                                                                                                    | 20104 (919)                                                                                                    | 0.4784         | 2104 07 10            | DEW           |         |
| 97~-5(8898-+/888)                                                                                                    | B                                                                                                    | 13                                                                                                    |                |                       | 次へ            |         |
|                                                                                                    | <ul> <li>ご注意</li> <li>- 300満年</li> <li>- 672年</li> <li>- 672年</li> <li>6月2日</li> <li>- 772-25</li> <li>6月2日</li> <li>- 7月2日</li> <li>- 71420</li> <li>- 71420</li> <li>- 71420</li> <li>- 71420</li> <li>- 71420</li> <li>- 71420</li> <li>- 71420</li> <li>- 71420</li> <li>- 71420</li> <li>- 71420</li> <li>- 71420</li> <li>- 71</li></ul> | しこ記録を制<br>・の思想をついていたの一部交下において、今年まと応告になり早春があります。<br>・言葉が参考にてい時の人物はは、不適価とりかった」の一つの人は温泉人が「非常な日本であった」で「特別す<br>記字を持ちたいためによりため」のため、日本であった。<br>になった。「「日本であった」の人の人の人の人の人の人の人の人の人の人の人の人の人の人の人の人の人の人の人 |                |                       |               | 次へ      |
|                                                                                                    |                                                                                                    | <b>0</b> 74                                                                                                    | ) CPI用にあたって) g | プライバンーボリンー)           | ○法約一般 ( ○主社務報 |         |

- (4) "Proof of payments"/"Proof of charges" screen will be shown.
- (5) Please click [Next].

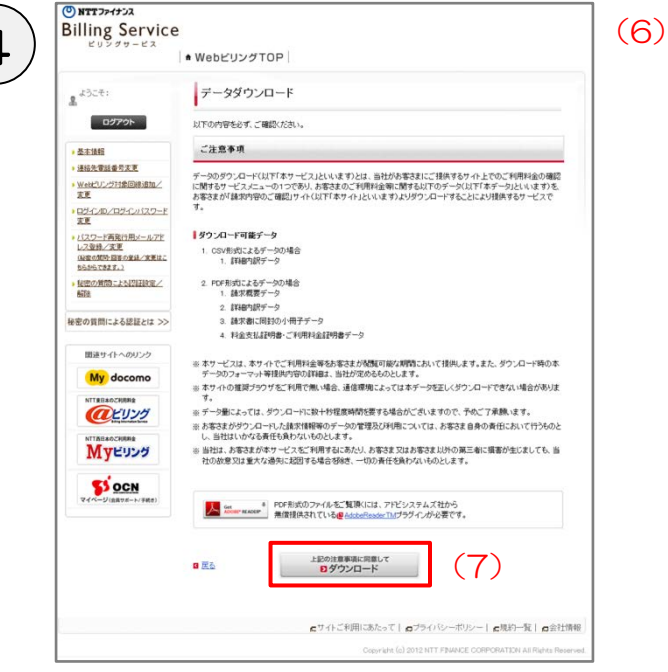

- (6) A screen of downloading data will be shown.
- (7) After confirming important information, please click [Download].

Regarding how to download PDF format / how to print out, it is the same way you can find in the user guide section 4. Downloading / Printing the billing data.
 →Please view page <u>2-10.</u>

🕐 NTTファイナンス

## 1. To download proof of payments / proof of charges

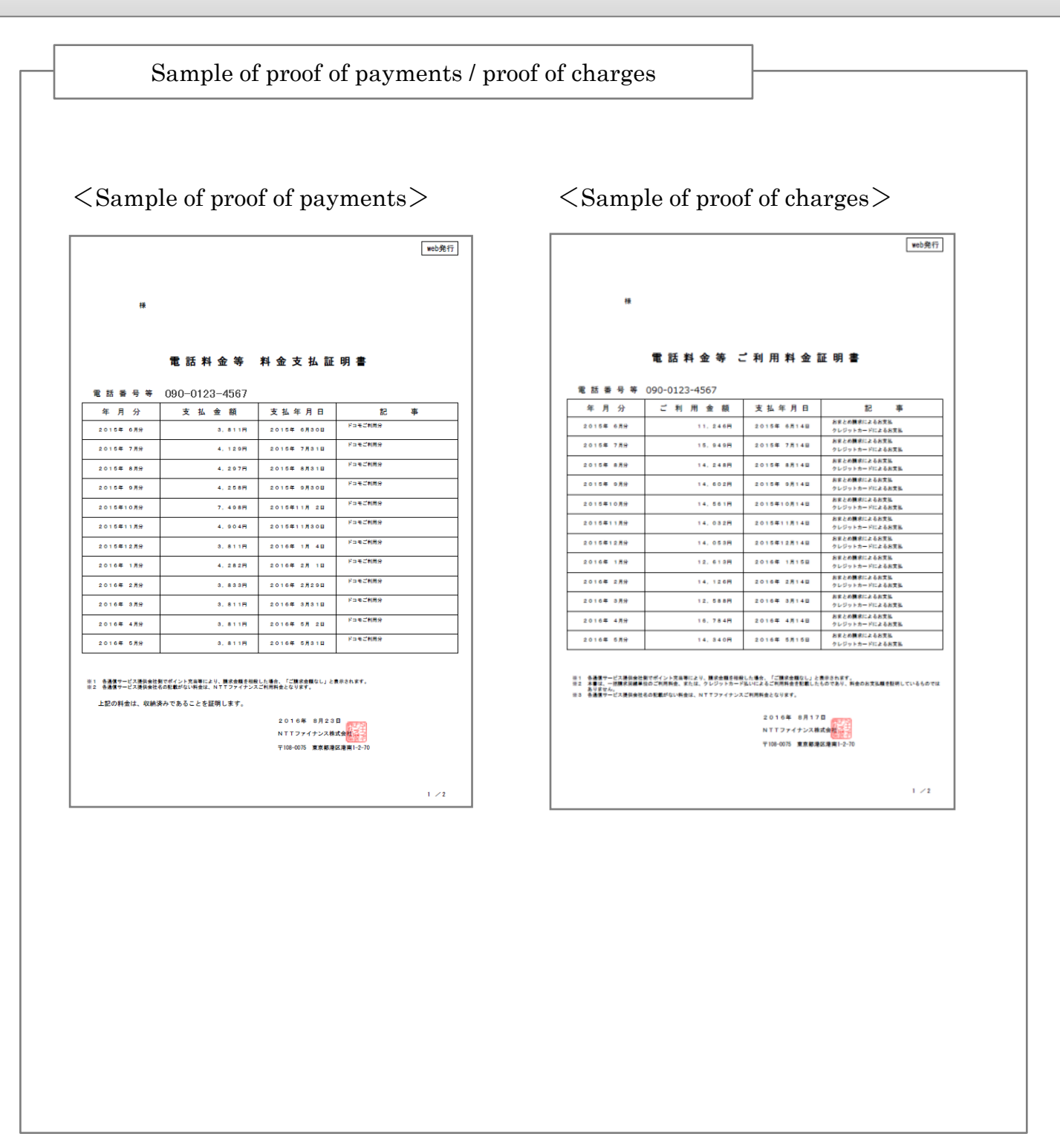

• If you select your main line for "combined billing" payment method provided by each communication company or for "Omatome (combined) billing" payment method provided by NTTF, amount of charges will be available. But if you select your sub-line for your payment method, the selected line's amount will only be available.